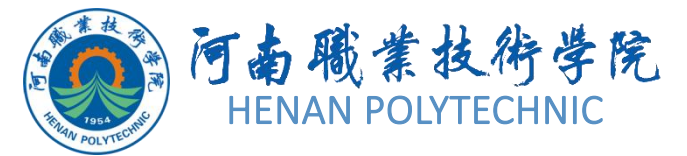

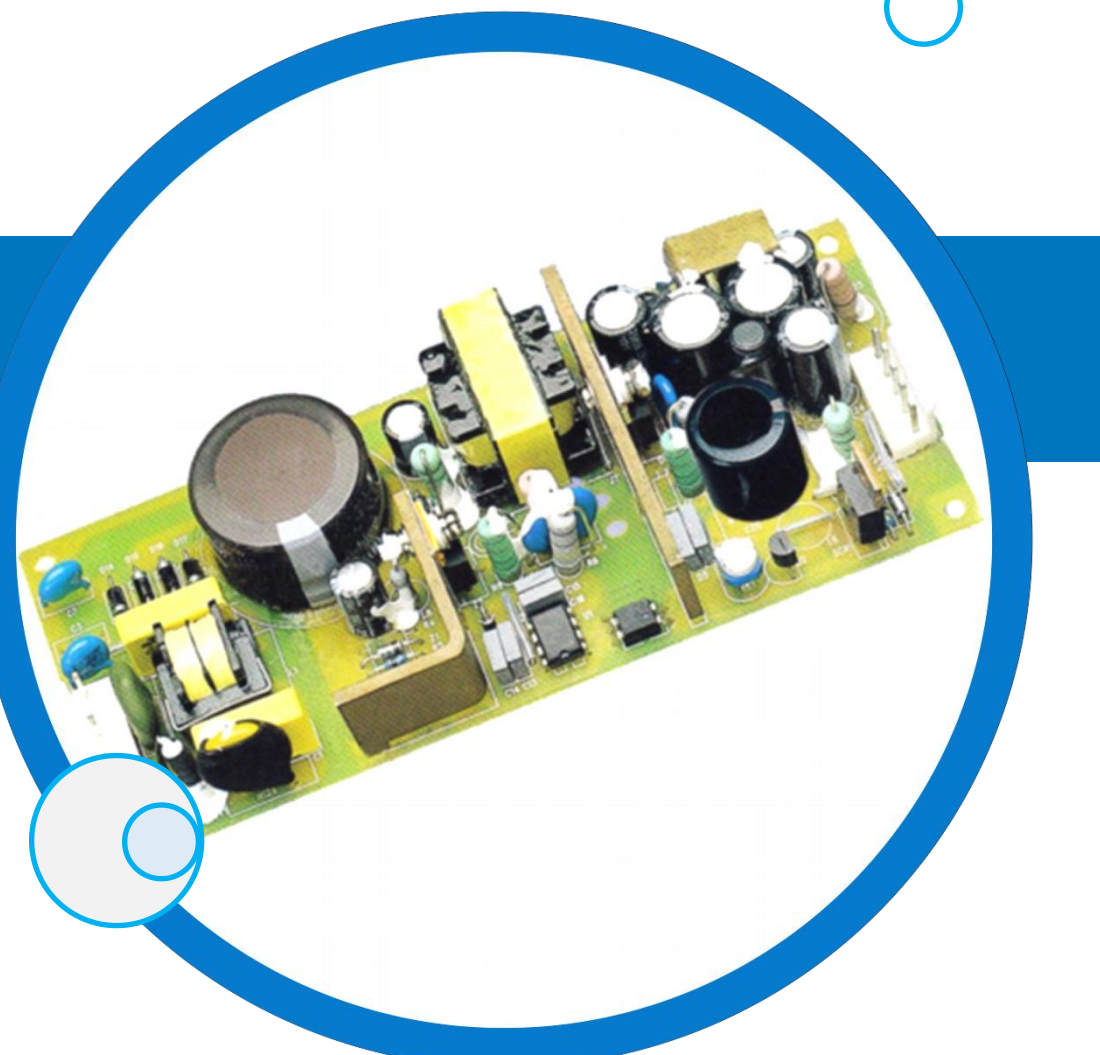

# PCB设计及应用

主讲人:

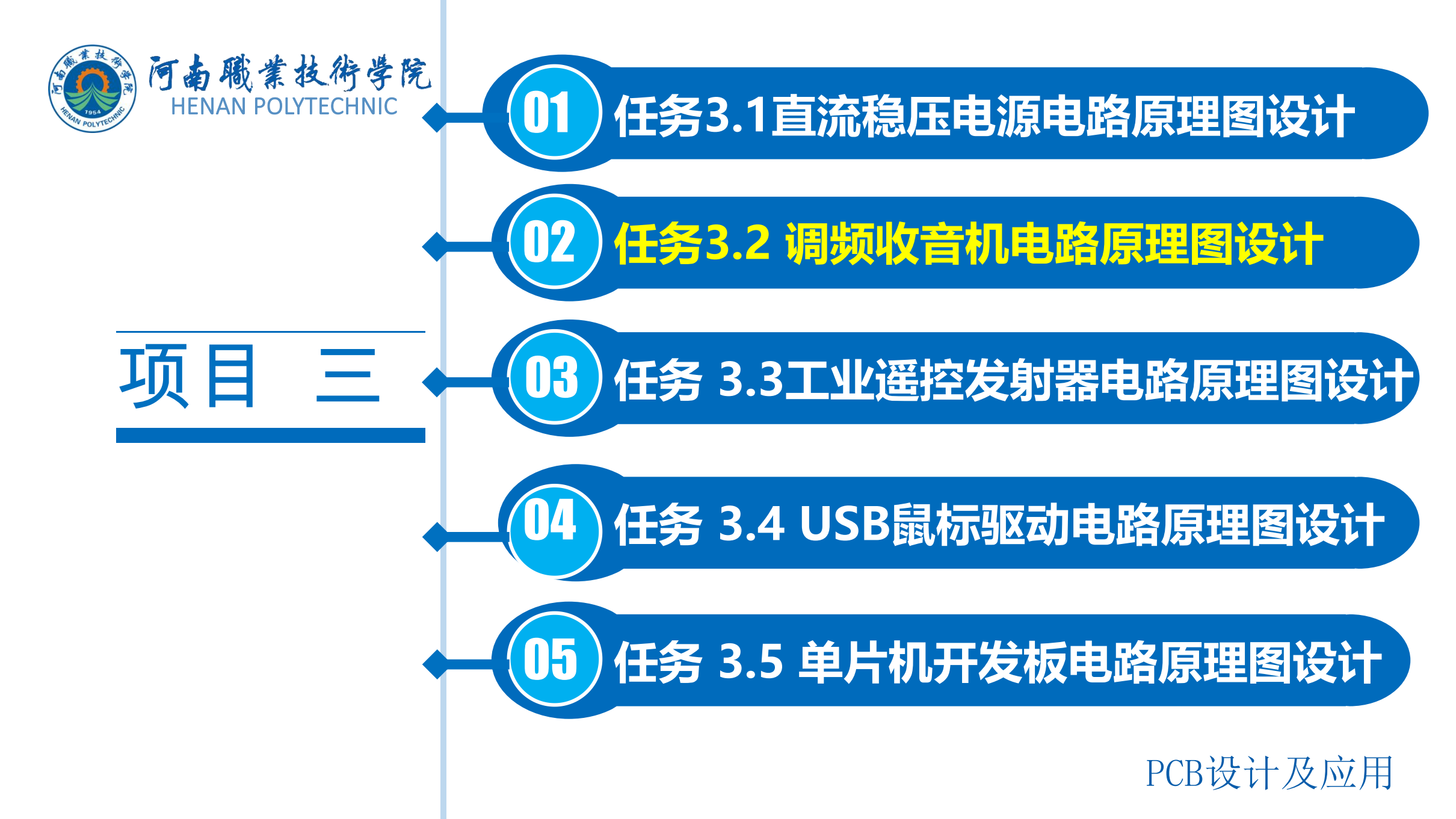

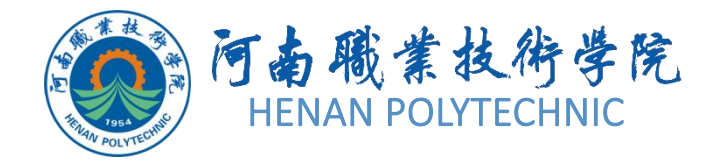

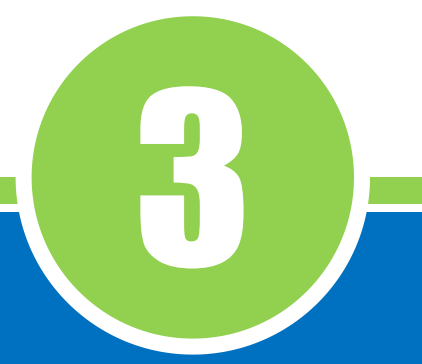

# 任务3.2 调频收音机 电路原理图设计

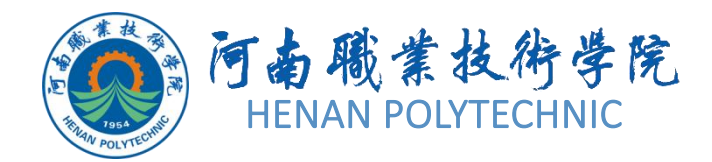

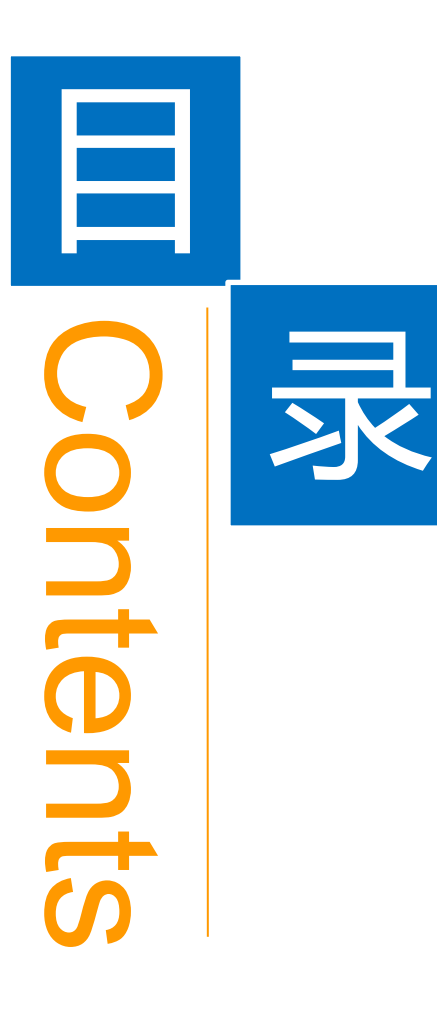

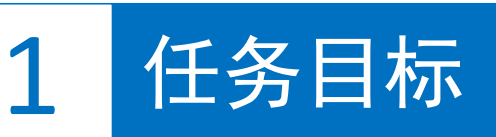

**2** 能力目标

3 相关知识

4 任务实施

5 解惑启智

6 思考与练习

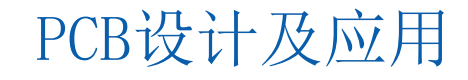

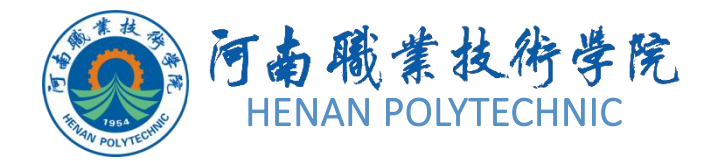

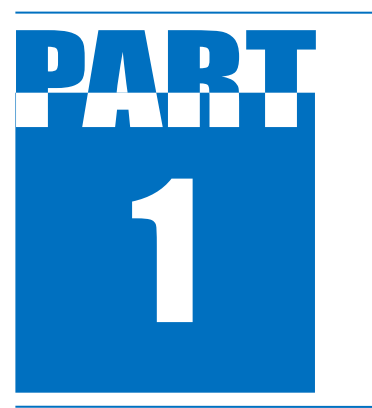

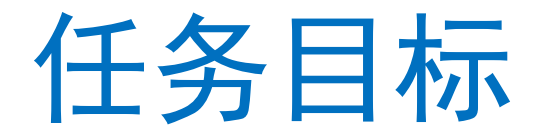

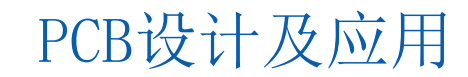

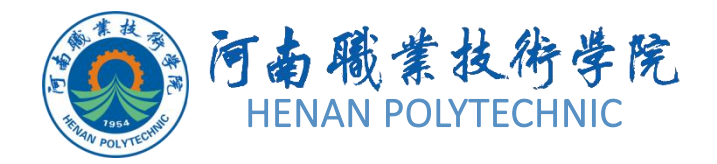

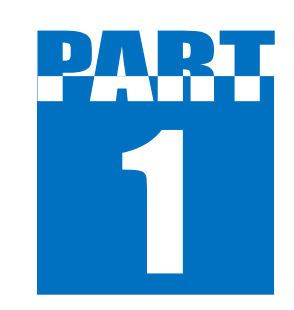

任务目标

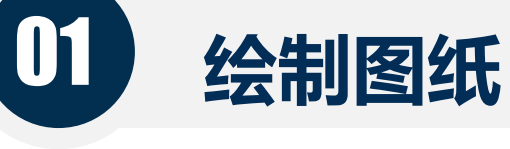

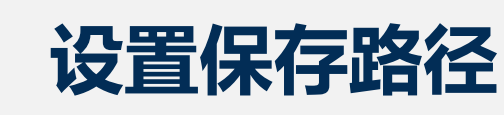

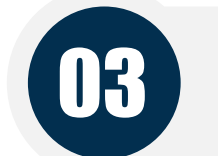

02

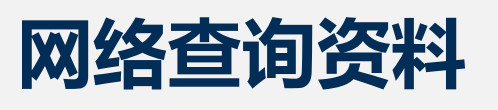

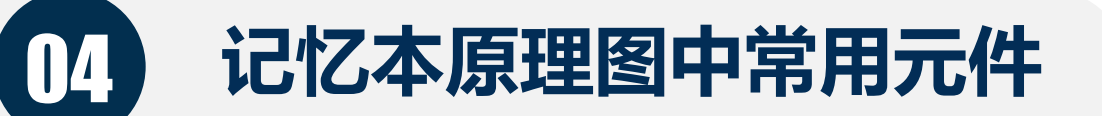

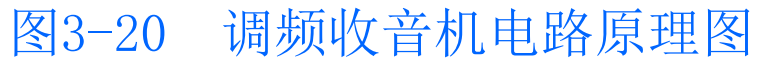

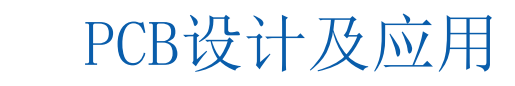

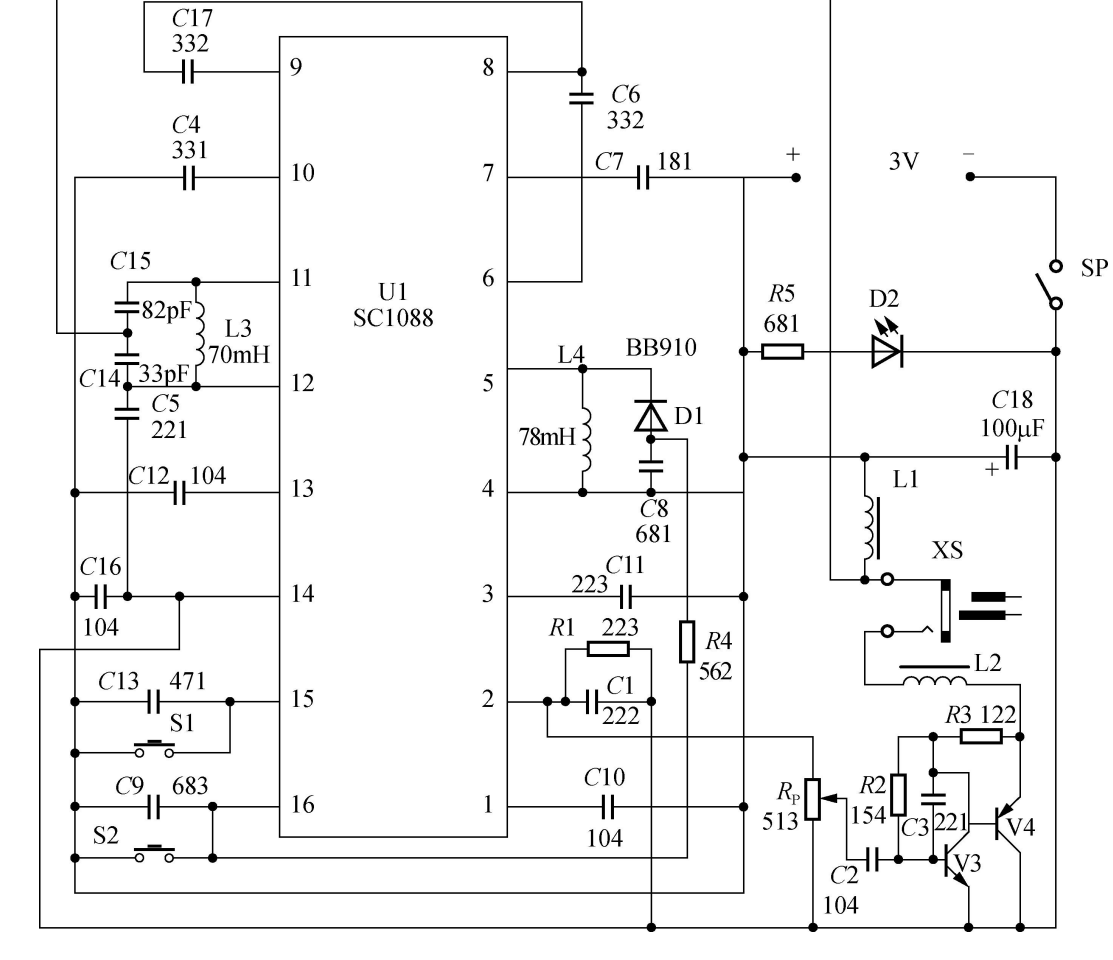

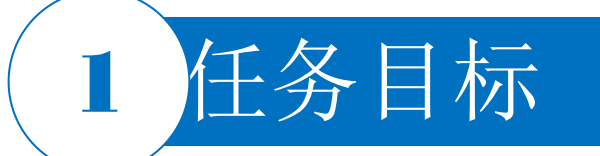

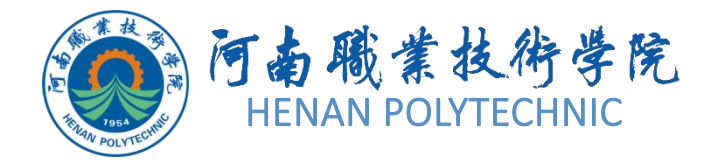

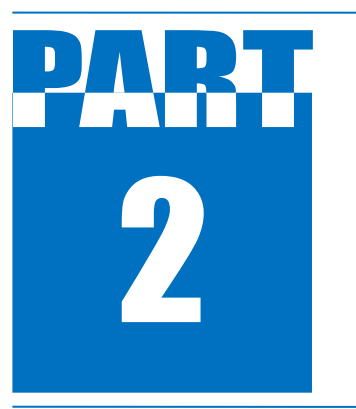

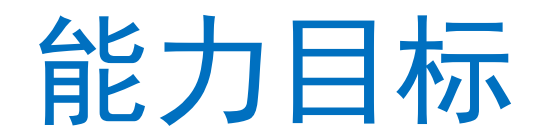

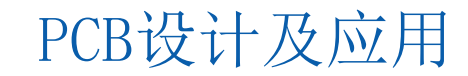

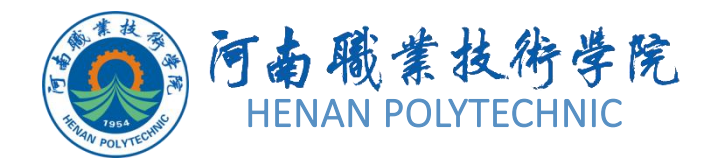

DART 2

能力目标

 知识能力:了解系统环境参数中的"Preferences" 参数设置对话框、"General"(常规)选项卡、 Graphical Editing(图形编辑)选项卡、"Grids"选项卡的相关参数的内容;了解图纸环境参数的 "Document Options"(图纸属性)设置对话框和 "Parameters"(参数)选项卡相关内容。

 技能能力:掌握原理图系统环境参数设置的操作方法 和设定过程,重点是网格参数的设置、光标的参数设置
 等;掌握原理图图纸环境参数的图纸大小与方向、标题 栏的类型选择、图纸颜色更换、边界颜色改为蓝色、网 格颜色设置、系统字体大小及字形的修改等操作方法。
 素质能力:培养学生分析问题、解决问题的能力;培养学生建立工程意识和良好的劳动纪律观念;培养学生 注重细节的习惯。

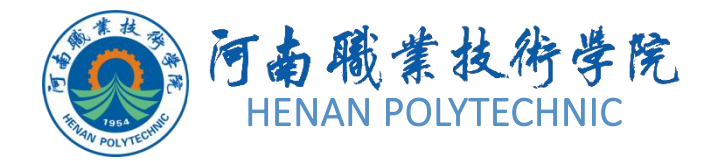

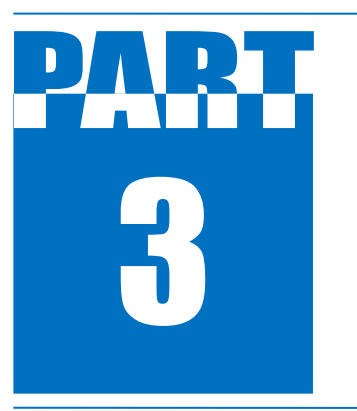

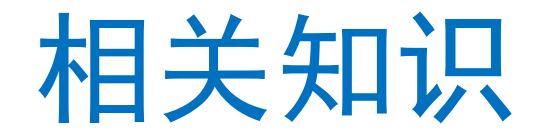

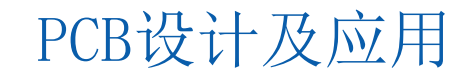

# 3.2.1 系统参数的设置

图3-21

方法一:单击图纸上右击鼠标,在弹出的右键快捷菜单中单击"Option|Schematic Preferences"。 方法二:单击菜单"Tools|Schematic Preferences"命令。 方法三:按快捷键T|P。

| Schematic – General                                                                                                    |                                                                                                    |  |  |
|----------------------------------------------------------------------------------------------------|----------------------------------------------------------------------------------------------------|--|--|
|                                                                                                    |                                                                                                    |  |  |
| Units                                                                                                    | Alpha Numeric Suffix                                                                                                    |  |  |
| Mils     Millimeters                                                                                                    | Alpha                                                                                                    |  |  |
| Options         Streak Wires At Autojunctions         Optimize Wires & Buses         Components Cut Wires         Enable In-Place Editing         Convert Cross-Junctions         Display Cross-Overs         Pin Direction         Sheet Entry Direction | Pin Margin         Name       50mil       Number       80mil         Auto-Increment During Placement         Primary       1       Secondary       1         Port Cross References         Sheet Style       Name |  |  |
| ✓ Drag Orthogonal       Drag Step                                                                                                    | Location Style 20ne Check Size                                                                                                    |  |  |
| Include with Clipboard                                                                                                    | Drawing         11500mil x 7600mil           Area         292.1mm x 193.04mm                                                                                                    |  |  |
| ✓ Parameter Sets                                                                                                    | File Format Change Report                                                                                                    |  |  |
| ✓Notes                                                                                                    | <ul> <li>Disable opening the report from older version</li> <li>Disable opening the report from newer version</li> </ul>                                                                                          |  |  |
|                                                                                                    | Milis Millimeters                                                                                                    |  |  |

"Preferences"对话框

# 视频演示二维码

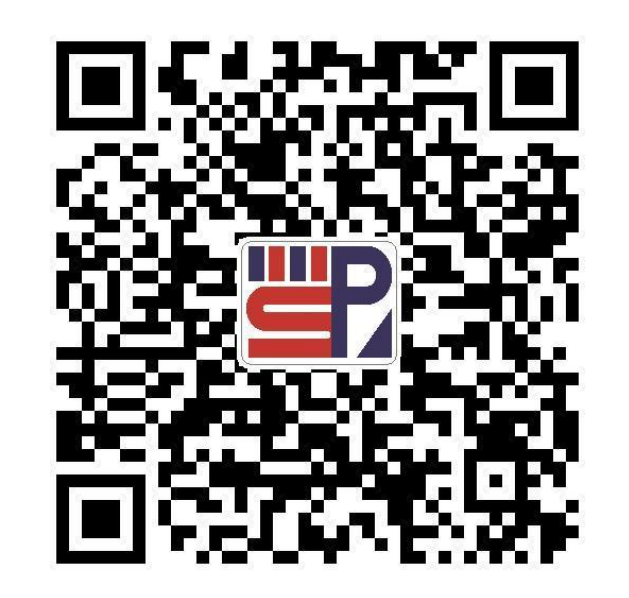

# 3.2.1 系统参数的设置

### 1. "Options" (选项) 选项组

1) "Optimize Wires & Buses"(最优连线路径)复选框。选中该复选框后,在进行导线和总线连接时, 系统将自动选择最优路径,并且可以避免各种电气连线和非电气连线的相互重叠。此时,下面的 "Components Cut Wires"(元器件分割连线)复选框也呈现可选状态。若不选中该复选框,则用户可以 自己选择连线路径。

2) "Components Cut Wires"复选框。选中该复选框后,会启动元器件分割导线的功能。即当放置一个元器件时,若元器件的两个引脚同时落在一根导线上,则该导线将被分割成两段,两个端点分别自动与元器件的两个引脚相连。

3) "Enable In-Place Editing" (启用即时编辑功能)复选框。选中该复选框后,若选中原理图中的文本对象,如元器件的序号、标注等,双击后可以直接进行编辑、修改,而不必打开相应的对话框。

4) "Convert Cross-Junctions"(将绘图交叉点转换为连接点)复选框。选中该复选框后,用户在绘制导线时,在相交的导线处自动连接并产生节点,同时终止本次操作。

5) "Display Cross-Overs"(显示交叉点)复选框。选中该复选框后,非电气连线的交叉点会以半圆弧显示,表示交叉跨越状态。

6) "Pin Direction" (引脚说明) 复选框。选中该复选框后,单击元器件某一引脚时,会自动显示该引脚的编号及I/O特性等。

# 3.2.1 系统参数的设置

### 1. "Options" (选项) 选项组

7) "Sheet Entry Direction" (原理图入口说明) 复选框。选中该复选框后,在顶层原理图的图纸符号中会 根据子图中设置的端口属性显示输出端口、输入端口或其他性质的端口。图纸符号中相互连接的端口部 分不随此项设置的改变而改变。

8) "Port Direction"(端口说明)复选框。选中该复选框后,端口的样式会根据用户设置的端口属性显示输出端口、输入端口或其他性质的端口。

9)"Unconnected Left To Right"(左右两侧原理图不连接)复选框。选中该复选框后,由子图生成顶层 原理图时,左右可以不进行物理连接。

10)"Drag Orthogonal"(直角拖曳)复选框。选中该复选框后,在原理图上拖动元器件时,与元器件相 连接的导线只能保持直角。若不选中该复选框,则与元器件相连接的导线可以呈现任意的角度。

### 2. "Include with Clipboard" (包含剪贴板)选项组

1)"No-ERC Markers"(忽略ERC检查符号)复选框。选中该复选框后,在复制、剪切到剪贴板或打印时,均包含图纸的忽略ERC检查符号。

2) "Parameter Sets"(参数设置)复选框。选中该复选框后,使用剪贴板进行复制操作或打印时,包含 元器件的参数信息。

# 3.2.1 系统参数的设置

### 3. "Alpha Numeric Suffix" (字母和数字后缀)选项组

用于设置多组元器件的元器件标识后缀的类型。若选择"Alpha"选项,则后缀以字母表示,如A、B等;若选择"Numeric"选项,则后缀以数字表示,如1、2等。

#### 4. "Pin Margin" (引脚边距)选项组

- 1)"Name"文本框:用于设置元器件的引脚名称与元器件符号边缘之间的距离,最小值1mil。
- 2) "Number" (编号) 文本框:用于设置元器件的引脚编号与元器件符号边缘之间的距离,最小值1mil。

### 5. "Auto-Increment During Placement" (放置期间的自动增量)选项组

该选项组用于设置元器件标识序号及引脚号的自动增量数。

1) "Primary" (首要的) 文本框:用于设定在原理图上连续放置同一种元器件时,元器件标识序号的自动 增量数,系统默认值为I。

2) "Secondary" (次要的) 文本框:用于设定创建原理图符号时,引脚号的自动增量数,系统默认值为1。

# 3.2.1 系统参数的设置

#### 6. "Port Cross References" (端口交叉参考)选项组

1) "Sheet Style"文本框:选择端口交叉参考时引用的图 纸属性。右侧下拉选择各项含义如下: None - 选此选项 则不添加图纸属性。Name - 选择此选项则会在交叉参考 中增加图纸名称。Number - 选择此选项则会在交叉参考 中增加图纸编号。

2) "Location Style"文本框:选择端口交叉参考位置信息的显示方式。右侧下拉选择各项含义如下: None -不设置位置信息的显示方式; Zone - 位置信息以区域显示; Location X,Y - 位置信息以坐标显示。

7. "Default Blank Sheet Template or Size" (默认空 白原理图模板尺寸)选项组

该选项组用于设置默认空白原理图的尺寸,可以从下拉 列表框中选择适当的选项,在旁边还给出了相应尺寸的 具体绘图区域范围,以帮助用户进行设置。

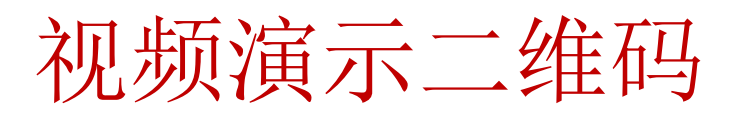

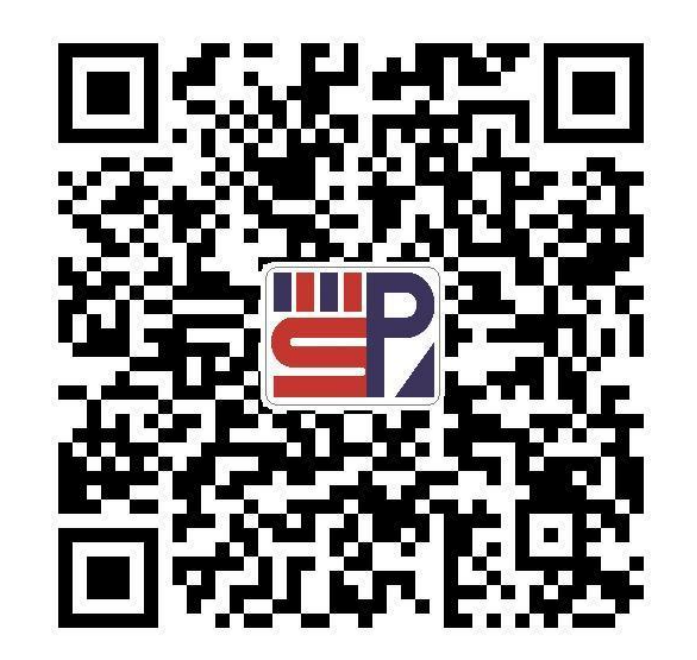

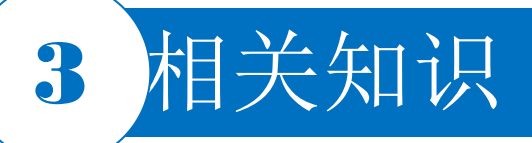

#### 3.2.2 图形编辑环境参数的设置

| <b>Q</b> Search                                                         |                                                                                                    |                                |                                    |
|-------------------------------------------------------------------------|----------------------------------------------------------------------------------------------------|--------------------------------|------------------------------------|
| <ul> <li>System</li> <li>Data Management</li> </ul>                     | Schematic – Graphical Editing                                                                                                    |                                |                                    |
| Schematic                                                               | Options                                                                                                    | Auto Pan Options               | 5                                  |
| General<br>Graphical Editing<br>Compiler<br>AutoFocus                   | Clipboard Reference<br>Add Template to Clipboard<br>Display Name of Special String                                                                                                    | ✓ Enable Auto F<br>Style Speed | Pan<br>Auto Pan Fixed Jump         |
| Grids<br>Break Wire<br>Defaults                                         | Display Names of Special Strings that have No Value     Defined     Center of Object     Object's Electrical Hot Spot                                                                                                    | Step Size<br>Shift Step Size   | Slower Faster<br>300mil<br>1000mil |
| Text Editors                                                            | PCB Editor V Auto Zoom                                                                                                    |                                |                                    |
| Scripting System     CAM Editor     Granulation                         | Single '\' Negation Confirm Selection Memory Clear                                                                                                    | Selections                     | Special Strings with No Value      |
| Simulation     Draftsman                                                | Mark Manual Parameters                                                                                                    | Cursor                         |                                    |
| <ul> <li>Multi-board Schematic</li> <li>Multi-board Assembly</li> </ul> | <ul> <li>Always Drag</li> <li>Shift Click To Select</li> <li>Click Clears Selection</li> <li>Place Sheet Entries automatically</li> <li>Protect Locked Objects</li> <li>Reset Parts Designators On Paste</li> <li>Sheet Entries and Ports use Harness Color</li> <li>Net Color Override</li> <li>Double Click Runs Interactive Properties</li> <li>Show Pin Designators</li> </ul> | Cursor Type                    | Small Cursor 90 🔻                  |

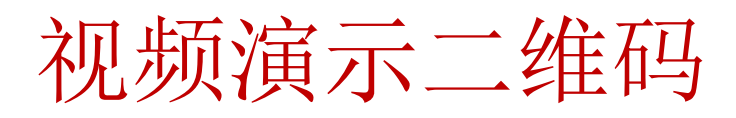

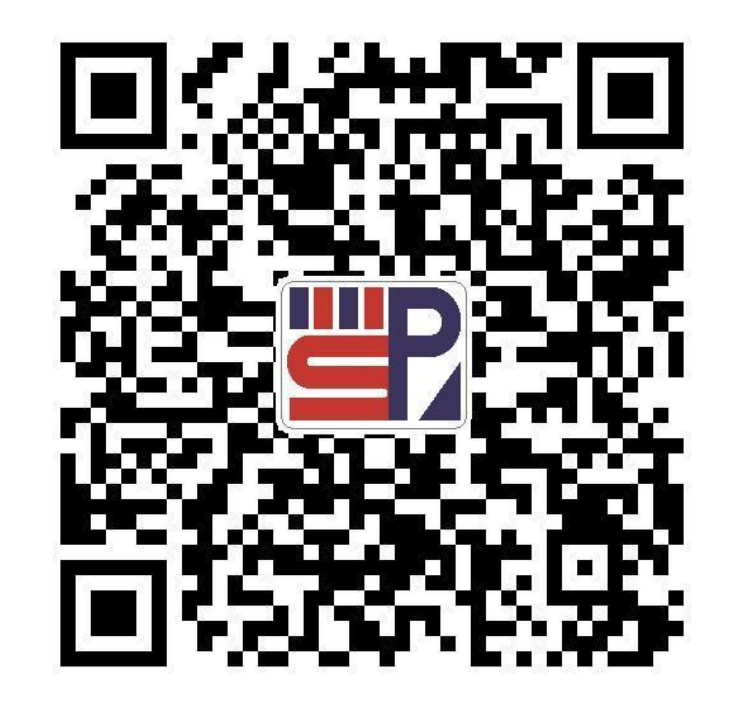

# PCB设计及应用

#### 图3-22 "Graphical Editing"选项卡

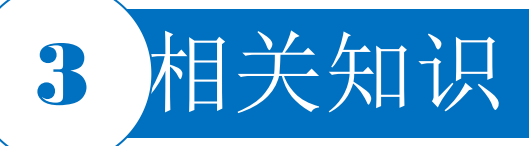

### 3.2.3 格点和游标的设置

|                                               |                    | Preferences                                   |                                           | ×                                              |
|-----------------------------------------------|--------------------|-----------------------------------------------|-------------------------------------------|------------------------------------------------|
| Q Search<br>> System                          | Schematic          | – Grids                                       |                                           |                                                |
| Data Management     Schematic                 | Grid Options       |                                               |                                           |                                                |
| General<br>Graphical Editing                  | Grid               | Line Grid 🔹                                   | Grid Color                                |                                                |
| Compiler<br>AutoFocus                         | Imperial Grid Pres | ets                                           |                                           |                                                |
| Library AutoZoom                              |                    | Snap Grid                                     | Snap Distance                             | Visible Grid                                   |
| Grids                                         | Altium Presets     | 🗹 10mil                                       | 🗹 4mil                                    | 🕑 100mil                                       |
| Break Wire<br>Defaults<br>PCB Editor          |                    | <ul> <li>✓ 50mil</li> <li>✓ 100mil</li> </ul> | <ul><li>✓ 20mil</li><li>✓ 40mil</li></ul> | <ul> <li>✓ 100mil</li> <li>✓ 100mil</li> </ul> |
| Scripting System     CAM Editor               | Metric Grid Preset | s loon Gid                                    | L Gran Distance                           |                                                |
| Simulation                                    | Altium Presets     | Snap Grid                                     | Snap Distance                             |                                                |
| Draftsman                                     | Muummeseus         | 2.5mm                                         | Imm                                       | 1mm                                            |
| Multi-board Schematic<br>Multi-board Assembly |                    | Smm                                           | 2mm                                       | ✓ 1mm                                          |
|                                               |                    |                                               |                                           |                                                |
| et To Defaults 🔻 Save 💌                       | Load               | rom 🔻                                         |                                           | OK Cancel Apply                                |

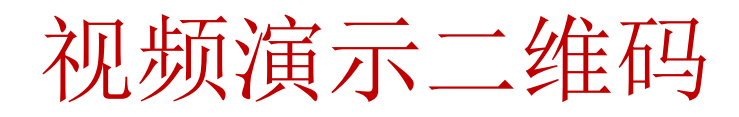

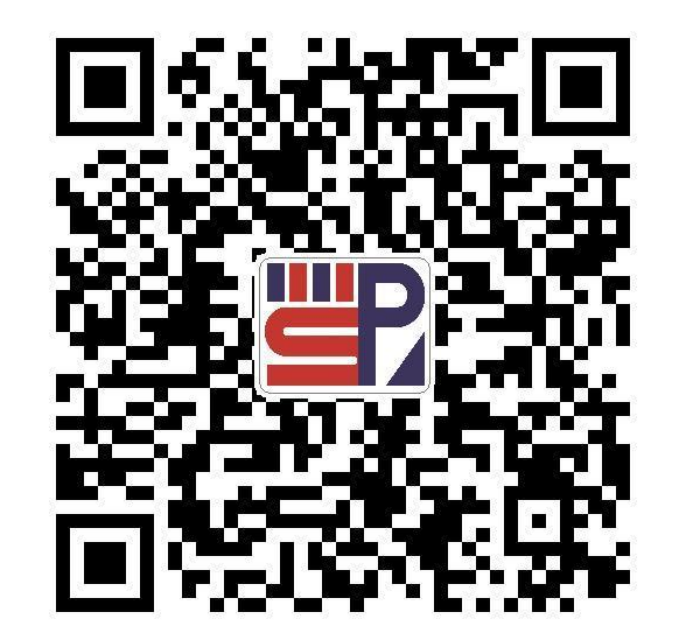

# PCB设计及应用

#### 图3-23 选择"Grids"选项

# 3.2.4 原理图图纸的设置

图3-24

1. 设置图纸尺寸

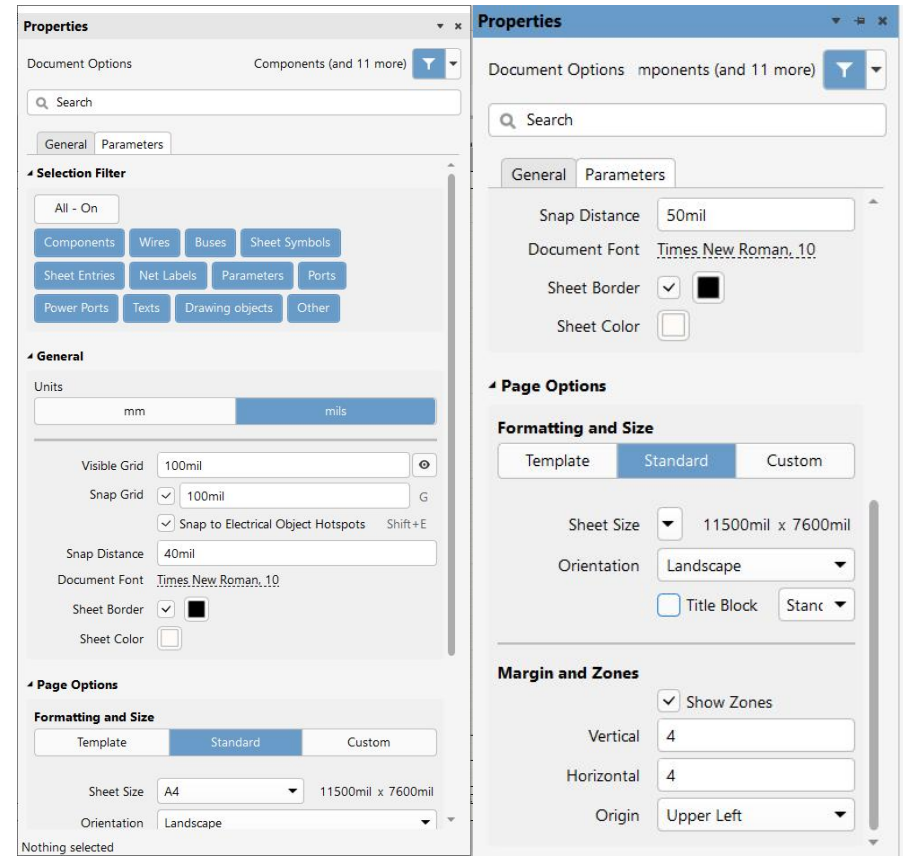

"Document Options" 界面

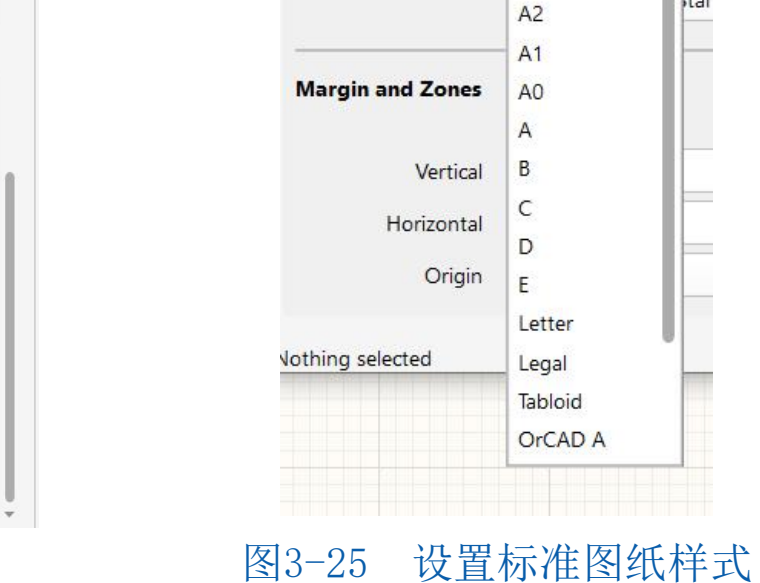

**Formatting and Size** 

Template

Sheet Size

Orientation

A4

A3

-

Itar

### 3.2.4 原理图图纸的设置

#### 2. 设置图纸方向

1) "Sheet Style"文本框:选择端口交叉参考时引用的图纸属性。右侧下拉选择各项含义如下: None - 选此选项则不添加图纸属性。Name - 选择此选项则会在交叉参考中增加图纸名称。Number - 选择此选项则会在交叉参考中增加图纸编号。

2) "Location Style"文本框:选择端口交叉参考位置信息的显示方式。右侧下拉选择各项含义如下: None -不设置位置信息的显示方式; Zone - 位置信息以区域显示; Location X,Y - 位置信息以坐标显示。

#### 3. 设置图纸标题栏

图纸标题栏是对设计图纸的附加说明,可以在该标题栏中对图纸进行任意描述,也可以作为以后图纸标 准化时的信息。在Altium Designer中提供了两种定义好的标题栏格式,即"Standard"(标准格式) 和"ANSI"(美国国家标准格式)。选中"Title Block"(工程图明细表)复选框,即可进行格式设 计,相应的图纸编号功能被激活,可以对图纸进行编号。

# 3.2.4 原理图图纸的设置

#### 4. 设置图纸参考说明区域

在"Margin and Zones"选项卡中,通过"Show Zones"(显示区域)复选框可以设置是否显示参考说明区域。选中该复选框表示显示参考说明区域,否则不显示参考说明区域。一般情况下应该选中该复选框。

#### 5. 设置图纸边框

在"Units"选项卡中,通过"Sheet Border"(显示边框)复选框可以设置是否显示边框。选中该复选框表示显示边框,否则不显示边框。

#### 6. 设置边框颜色

在"Units"选项卡中,单击"Sheet Border"(显示边界)显示框,然后在弹出的对话框中选择边框的颜色。

#### 7. 设置图纸颜色

在"Units"选项卡中,单击"Sheet Color"(图纸颜色)显示框,然后在弹出的"选择颜色"对话框中选择图纸的颜色。

# 3.2.4 原理图图纸的设置

#### 8. 设置图纸网格点

1) "Visible Grid" (可见) 文本框。在文本框中输入可视网格大小数值,激活可见按钮 回,用于控制是否启用捕获网格,即在图纸上是否可以看到网格。对图纸上网格间的距离进行设置,系统默认值为 100个像素。若不激活可见按钮,图纸上则不显示网格。

2) "Snap Grid" (捕获) 文本框。所谓捕获网格,就是光标每次移动的距离大小。鼠标指针移动时,以右侧文本框的设置值为基本单位,系统默认值为10个像素。

3) "Snap to Electrical Object" (捕获电栅格)复选框。如果选中该复选框,则在绘制连线时,系统会以鼠标指针所在位置为中心,以"Snap Distance" (栅格范围)文本框中设置的值为半径,向四周搜索电气节点。如果在搜索半径内有电气节点,则鼠标指针将自动移到该节点上并在该节点上显示一个圆亮点,搜索半径的数值可以自行设置。

#### 9. 设置图纸所用字体

在"Units"选项卡中,单击"Document Font"(文档字体)选项右侧选中字体,系统将弹出字体对话框。在该对话框中对字体进行设置,将会改变整个原理图中的所有文字,包括原理图中的元器件引脚文字和原理图的注释文字等。

### 3.2.4 原理图图纸的设置

#### 10. 设置图纸参数信息

图纸的参数信息记录了电路原理图的参数信息和更新记录 。这项功能可以使用户更系统、更有效地对自己设计的图 纸进行管理。建议用户对此项进行设置。当设计项目中包 含很多图纸时,图纸参数信息就显得非常有用了。 在 "Document Options" 对话框中, 单击 "Parameters" 选项卡,即可对图纸参数信息进行设置。在要填写或修改 的参数上双击或选中要修改的参数后,在文本框中修改各 个设置值。也可单击"Add"(添加)按钮,系统添加相应 的参数属性。

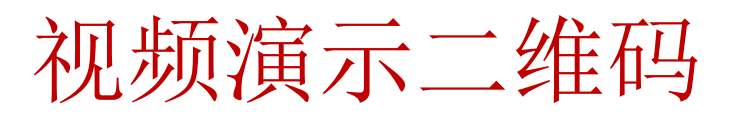

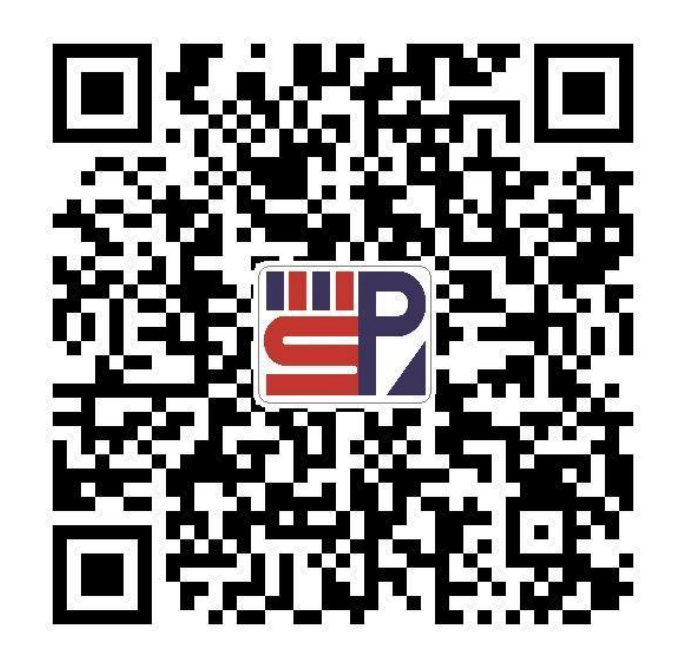

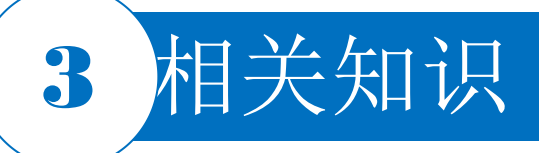

3.2.5 元器件属性的设置

#### 1. 手动设置

双击原理图中的元器件,系统会弹出相应的属性设置对话框。用户可以根据自己的实际情况进行设置,完成后单击"OK"按钮。

|                               | Matabian Cations               |                       |          |      | -                                                                                                    | 9                                                                                                    |                                                                                                    |                                                                          | 1                                                                                                    | -                               |
|-------------------------------|--------------------------------|-----------------------|----------|------|----------------------------------------------------------------------------------------------------|----------------------------------------------------------------------------------------------------|----------------------------------------------------------------------------------------------------|--------------------------------------------------------------------------|----------------------------------------------------------------------------------------------------|---------------------------------|
| ler of Processing             | Gamplete Suisting Darks and    |                       |          |      | Current                                                                                                    | 18/-                                                                                                    | Proposed                                                                                                    |                                                                          | Location of Part                                                                                                    |                                 |
| cross Then Down               | Complete Existing Packages Nor | ne 🔻                  |          |      | Designator                                                                                                    | Sub                                                                                                    | Designator                                                                                                    | Sub                                                                      | Schematic Sheet                                                                                                    |                                 |
|                               | Component Parameter            | / 2                   | trictly  |      |                                                                                                    |                                                                                                    | CI                                                                                                    |                                                                          | 且流稳压电源.SchDoc                                                                                                    |                                 |
| B1 B2 P                       | Code_JEDEC                     |                       | ~        |      |                                                                                                    |                                                                                                    | C2                                                                                                    |                                                                          | 且流稳压电源.SchDoc                                                                                                    |                                 |
|                               | Comment                        |                       | ~        | =    | L G                                                                                                    |                                                                                                    | G                                                                                                    |                                                                          | 且流稳压电源.SchDoc                                                                                                    |                                 |
| 9                             | Component Kind                 |                       | <b>v</b> |      | C4                                                                                                    |                                                                                                    | C4                                                                                                    |                                                                          | 直流稳压电源.SchDoc                                                                                                    |                                 |
| B3 B4 P                       | ComponentLink1Description      | 1                     | ~        |      | C5                                                                                                    |                                                                                                    | C5                                                                                                    |                                                                          | 直流稳压电源.SchDoc                                                                                                    |                                 |
|                               | ComponentLink1URL              |                       | ¥        |      | C6                                                                                                    |                                                                                                    | C6                                                                                                    |                                                                          | 直流稳压电源.SchDoc                                                                                                    |                                 |
|                               | ComponentLink2Description      | 1                     | ~        |      | 0                                                                                                    |                                                                                                    | C7                                                                                                    |                                                                          | 直流稳压电源.SchDoc                                                                                                    |                                 |
|                               | ComponentLink2URL              |                       | ~        |      | D1                                                                                                    |                                                                                                    | D1                                                                                                    |                                                                          | 直流稳压电源.SchDoc                                                                                                    |                                 |
| and the section of            | DatasheetDocument              |                       | ~        |      | D2                                                                                                    |                                                                                                    | D2                                                                                                    |                                                                          | 直流稳压电源.SchDoc                                                                                                    |                                 |
| cess Location of              | DatasheetVersion               |                       | ~        |      | D3                                                                                                    |                                                                                                    | D3                                                                                                    |                                                                          | 直流稳压电源.SchDoc                                                                                                    |                                 |
| esignator 👻                   | Description                    |                       | ~        | *    | D4                                                                                                    |                                                                                                    | D4                                                                                                    |                                                                          | 直流稳压电源.SchDoc                                                                                                    |                                 |
|                               |                                |                       |          |      | D5                                                                                                    |                                                                                                    | D5                                                                                                    |                                                                          | 直流稳压电源.SchDoc                                                                                                    |                                 |
| matic Sheets To Annotate      |                                | Designator Index Cont | Add Sut  | ffix | D6                                                                                                    |                                                                                                    | D6                                                                                                    |                                                                          | 直流稳压电源.SchDoc                                                                                                    |                                 |
| Schematic Sheet               | Annotation Scope Order         | Start Index           | Suffix   |      | F1                                                                                                    |                                                                                                    | F1                                                                                                    |                                                                          | 直流稳压电源.SchDoc                                                                                                    |                                 |
| ▲ 直流稳压电源.SchDoc               | All 0                          | 1                     |          |      | F2                                                                                                    |                                                                                                    | F2                                                                                                    |                                                                          | 直流稳压电源.SchDoc                                                                                                    |                                 |
|                               |                                |                       |          |      | P1                                                                                                    |                                                                                                    | P1                                                                                                    |                                                                          | 直流稳压电源.SchDoc                                                                                                    |                                 |
|                               |                                |                       |          |      | P2                                                                                                    |                                                                                                    | P2                                                                                                    |                                                                          | 直流稳压电源.SchDoc                                                                                                    |                                 |
|                               |                                |                       |          |      | P3                                                                                                    |                                                                                                    | P3                                                                                                    |                                                                          | 直流稳压电源.SchDoc                                                                                                    |                                 |
|                               |                                |                       |          |      | 🗌 R1                                                                                                    |                                                                                                    | R1                                                                                                    |                                                                          | 直流稳压电源.SchDoc                                                                                                    |                                 |
|                               |                                |                       |          |      | R2                                                                                                    |                                                                                                    | R2                                                                                                    |                                                                          | 直流稳压电源.SchDoc                                                                                                    |                                 |
|                               |                                |                       |          |      | Annotation Su<br>Annotation is<br>of which will I<br>they all have t<br>Disabling this<br>parameters to<br>be put into ne | immany<br>enabled for all si<br>enabled for all si<br>estrictly matche<br>he same paramet<br>will extend the s<br>be matched toge<br>w packages. | chematic documents<br>d. (Under strict matc<br>ers and parameter v.<br>emantics slightly by<br>ether.) Existing packa | . Parts will<br>hing, parts<br>alues, with<br>allowing p<br>ages will no | be matched using 2 parameter<br>will only be matched together<br>respect to the matching criteri<br>arts which do not have the spe<br>t be completed. All new parts | i, a<br>if<br>a.<br>cifi<br>wil |
| II <u>O</u> n All <u>O</u> ff |                                |                       |          |      | Update Chang                                                                                                    | es List R                                                                                                    | eset All                                                                                                    | ack Annota                                                               | te Accept Changes (Create                                                                                                    | EC                              |

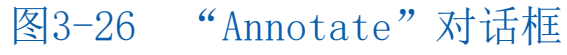

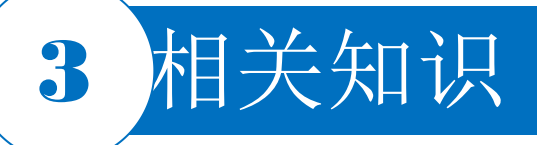

3.2.5 元器件属性的设置

2. 自动设置

(1) 设置元器件自动标号的方式

选择菜单栏中的"Tools | Annotation | Annotate Schematics "(工具 | 标注 | 标注原理图)命令,系统将弹出如图3-26所 示"Annotate"(标注)对话框,在该对话框中可进行相应 的设置。

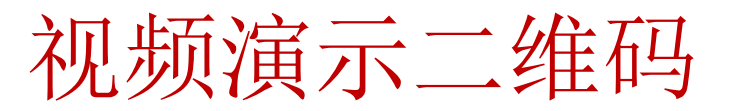

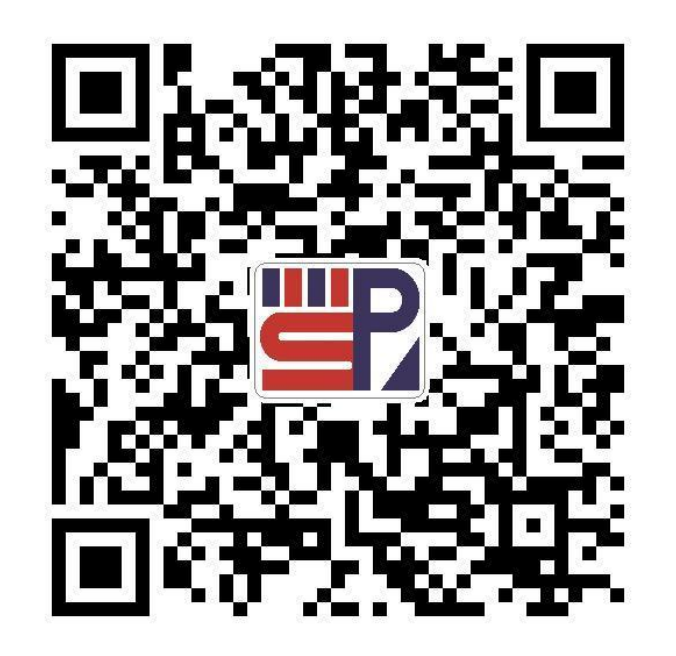

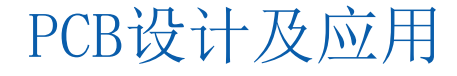

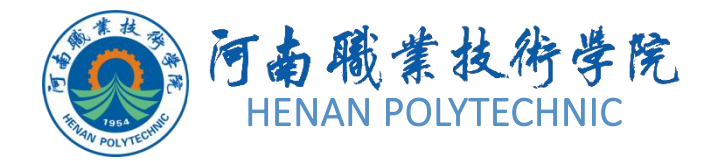

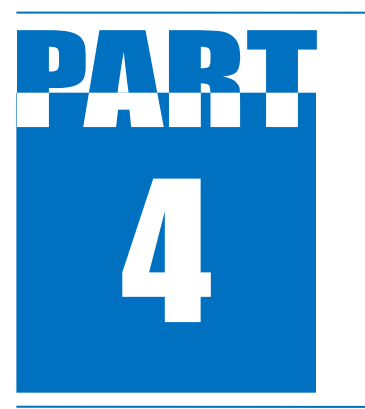

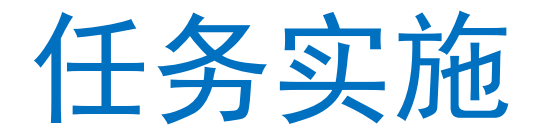

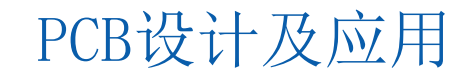

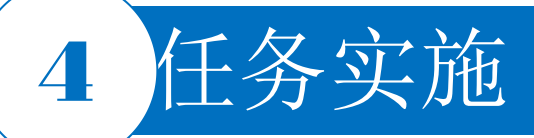

### 1. 新建工程及图纸

- 1) 启动Altium Designer软件。
- 2) 在Altium Designer主界面的菜单栏中选择"File | New | Project"命令,命令建立一个工程文件。
- 3) 将新建的工程文件保存于"项目3"文件夹下的"任务3.2"中,并命名为"调频收音机电路"。在 "Projects"面板中,项目文件名变为"调频收音机电路.PrjPcb"。
- 4) 按快捷键F|N|S, 新建一个电路原理图文件, 选择 "File|Save" 命令, 将新建的原理图文件保存于" 项目3" 文件夹下的"任务3.2"中, 并命名为"调频收音机电路. SchDoc"。

### 2. 设置图纸参数和环境参数

(1) 识空业标米刑

| Q Search                   |                                |                               |                 |
|----------------------------|--------------------------------|-------------------------------|-----------------|
| ) System                   | Color Options                  |                               |                 |
| Data Management            | Selections                     | X                             |                 |
| Schematic                  | Cursor                         | C15                           |                 |
| General                    | Cuisor                         |                               |                 |
| Graphical Editing          | Cursor Type Small Cursor 90    | 82p                           | <b>C1</b> 5     |
| Compiler                   | Small Cursor 90                |                               |                 |
| AutoFocus                  | Tiny Cursor 45                 |                               | × •2p           |
| Library AutoZoom           |                                | and an other same and and and |                 |
| -27 选择"Graphical Editing"诜 | :项 图3-28 选择"Small Cursor 45"选项 | 图3-29 小"十"字光标                 | 图3-30 钜45° 交叉光标 |
|                            |                                |                               |                 |
|                            |                                |                               | PCR设计及应用        |
|                            |                                |                               |                 |

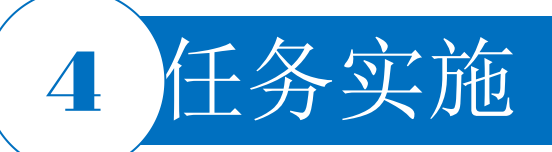

- 2. 设置图纸参数和环境参数
  - (2) 设定网格类型

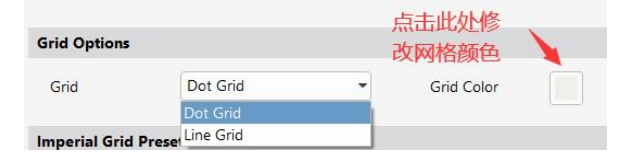

#### 图3-31 设置网格类型

(3) 设定图纸参数

| Document Options                                                                              |                                               |                            | Components (and 11 more)          |
|-----------------------------------------------------------------------------------------------|-----------------------------------------------|----------------------------|-----------------------------------|
| Q Search                                                                                      |                                               |                            |                                   |
| General Parame                                                                                | eters                                         |                            |                                   |
| Snap Distano                                                                                  | Snap to E                                     | Electrical Object Hotspots | Shift+E                           |
| Document Fon<br>Sheet Borde                                                                   | t Times New Ro                                | oman, 11                   |                                   |
| Sheet Colo                                                                                    | - <b>—</b>                                    |                            |                                   |
|                                                                                               |                                               |                            |                                   |
| Page Options                                                                                  |                                               |                            |                                   |
| Page Options<br>Formatting and S                                                              | ze                                            |                            |                                   |
| Page Options<br>Formatting and S                                                              | <b>ze</b><br>ate                              | Standard                   | Custom                            |
| Page Options Formatting and S Temp Sheet Siz                                                  | ze<br>ate<br>e A4                             | Standard                   | Custom<br>11500mil x 7600mil      |
| Page Options     Formatting and S     Temp     Sheet Siz     Orientation                      | ze<br>ate<br>e A4<br>h Landscape              | Standard                   | Custom<br>11500mil x 7600mil      |
| Page Options     Formatting and S     Tempi     Sheet Siz     Orientation                     | ze<br>ate<br>A4<br>Landscape<br>V Title Block | Standard<br>k ANSI         | Custom<br>T1500mil x 7600mil<br>T |
| Page Options     Formatting and S     Temp     Sheet Siz     Orientation     Margin and Zone: | ze<br>ate<br>A4<br>Landscape<br>V Title Block | Standard<br>k ANSI         | Custom<br>11500mil x 7600mil<br>V |

图3-32 设定图纸参数

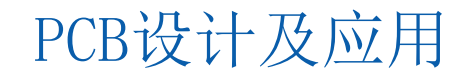

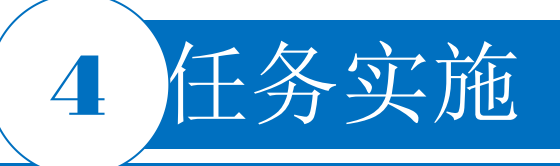

# 3. 放置自制元器件SC1088

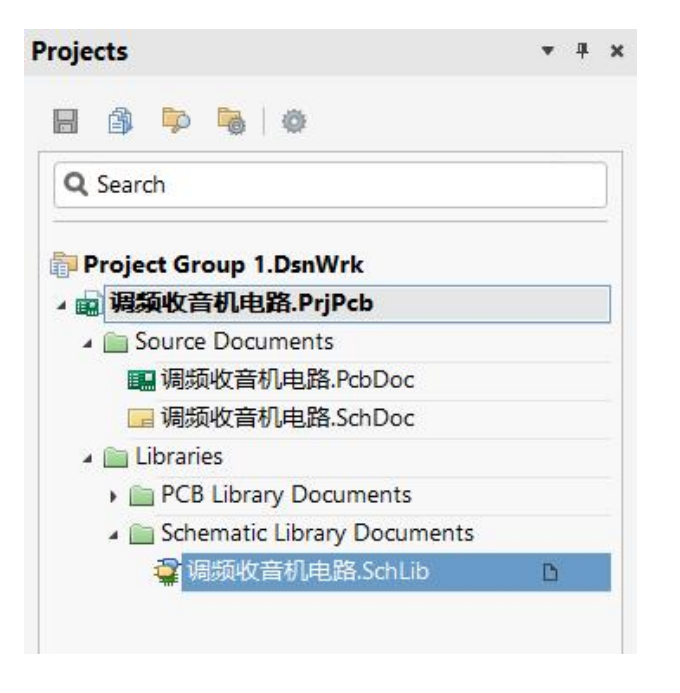

图3-33 加载文件

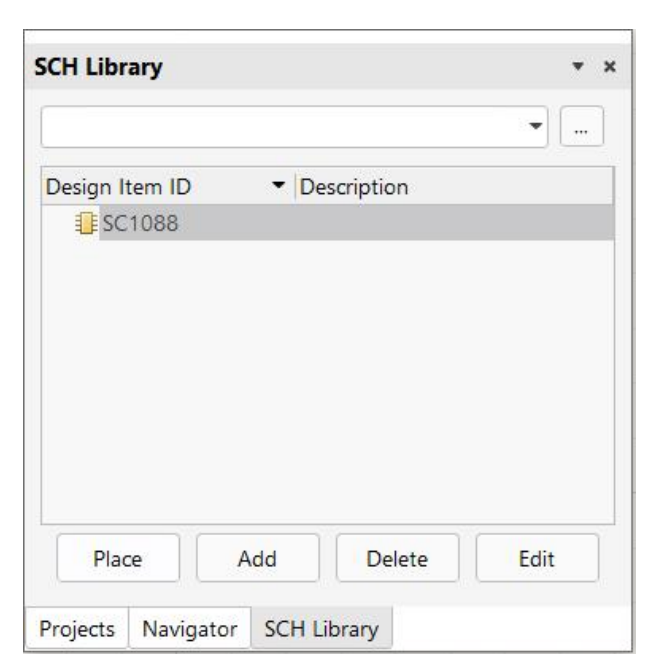

图3-34 打开元器件设计面板

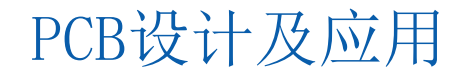

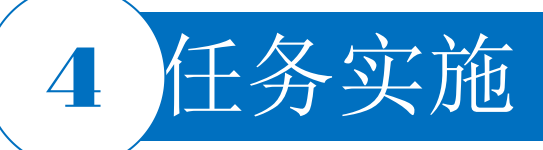

# 4. 放置其他元器件

- 首先放置9号引脚与8号引脚之间的元器件。在工作区按快捷键P|P,弹出"Components"面板属性对话框。在过滤器栏输入元器件名"Cap",直接找到对应的元器件。双击元器件名,鼠标指针变成十字形,同时鼠标指针上元器件呈悬浮状态,按Tab键,将弹出"Component"(属性)面板。在"Designator"文本框中填写C17;在"Component"文本框中填写332; "Footprint"选择默认值,填写完毕后,单击"OK"按钮,此时鼠标指针上跟随一个电容器C17。
- 2) 跟随鼠标指针的电容器C17上有3个值: C17、332、100pF,由于不需要仿真,在电容器浮动状态下 按Tab键,弹出元器件属性设置对话框,在该对话框的"Parameters"列表框中取消选中"Value"前 显示图标,鼠标指针上的该元器件的100pF消失,移动鼠标指针,将该元器件放置在SC1088的上方。

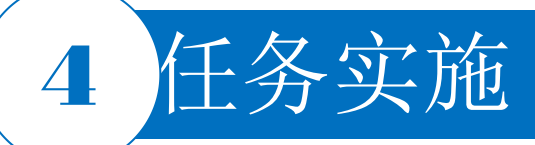

### 4. 放置其他元器件

3) 接着放置10号引脚的外围元器件。在放置C17后,鼠标指针处于继续放置电容器状态,此时右击,会弹出放置元器件对话框,把该对话框的"Designer"项改为C4, "Comment"项改为331, 其他不变,再次在合适位置放置电容器C4。

4)观察SC1088的11脚和12脚,两个引脚间有多个元器件,而两个引脚的间距有限,故将导线横向 拉长,留出足够空间,让所连接的元器件在其他空处展开。

5)依照此方式,将SC1088元器件的引脚外所涉及元器件放置到图纸上,进行合理布局,外围元器件较多的,将元器件布局横向拉长,留出水平方向足够位置。

6)完成多个元器件的放置后,可以对元器件的位置进行调整,设置这些元器件的属性。放置元器件时需注意按照图纸位置对元器件进行布局,可分别进行移动、翻转、镜像、选取、拖动、属性重设、复制、粘贴、剪切等操作。

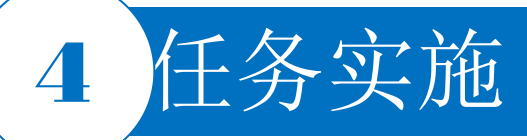

# 5. 修改电源和接地

分析所给任务,图3-25中的供电端可采用本软件中的电源和接地代替,分析电路可知,电源+3V连接了C7、C8、L4、C10、C11、S2、C9、S1、C13、C16、C12和C4,而C10的负极、D2的负极、V4的C极、V3的E极、RP、C1、R1、SC1088的14脚等连接的是接地端。单击连线工具栏中的™和骤图标,分别放置电源和接地,其中电源需在浮动状态下按Tab键或放置后双击该元器件,将其属性对话框中的"Name"项改为+3V。而接地的名称注意要写上GND,并取消选中显示图标状态 ,隐藏该名称GND。

#### 6. 绘制导线

按快捷键P|W, 鼠标指针变成"十"字形, 单击确定导线的起点。

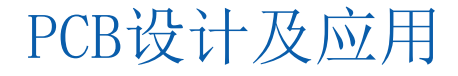

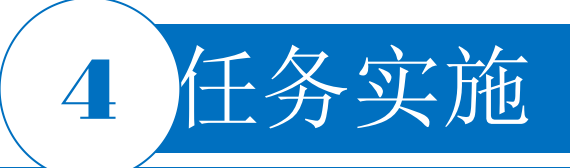

7. 修正后原理图

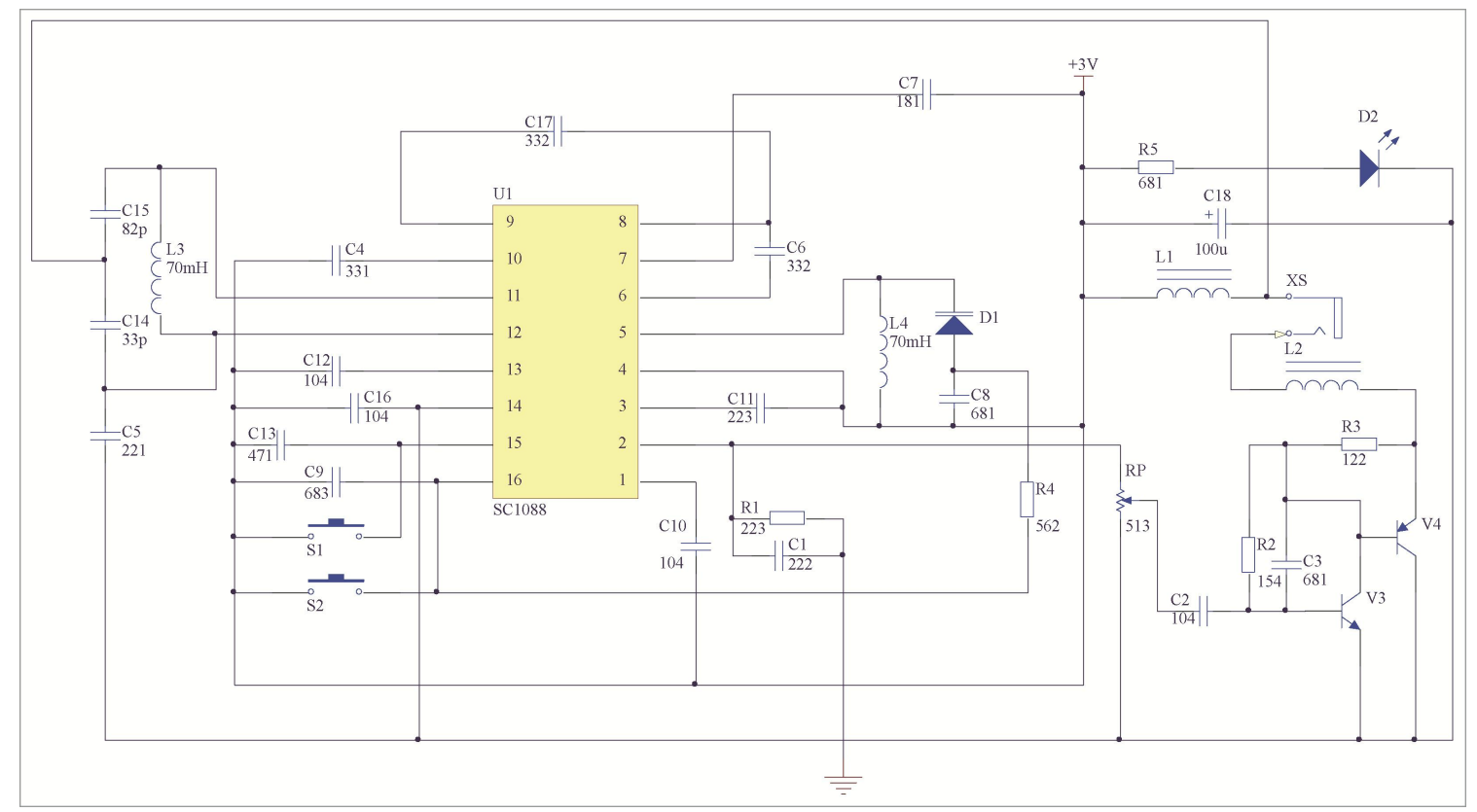

图3-35 调频收音机电路整机原理图

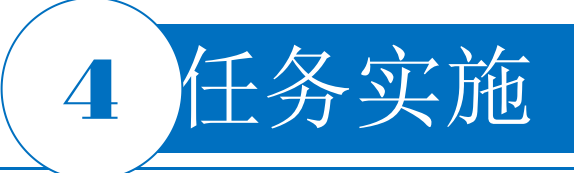

8. 采用自动设置修改原理图中的元器件标识

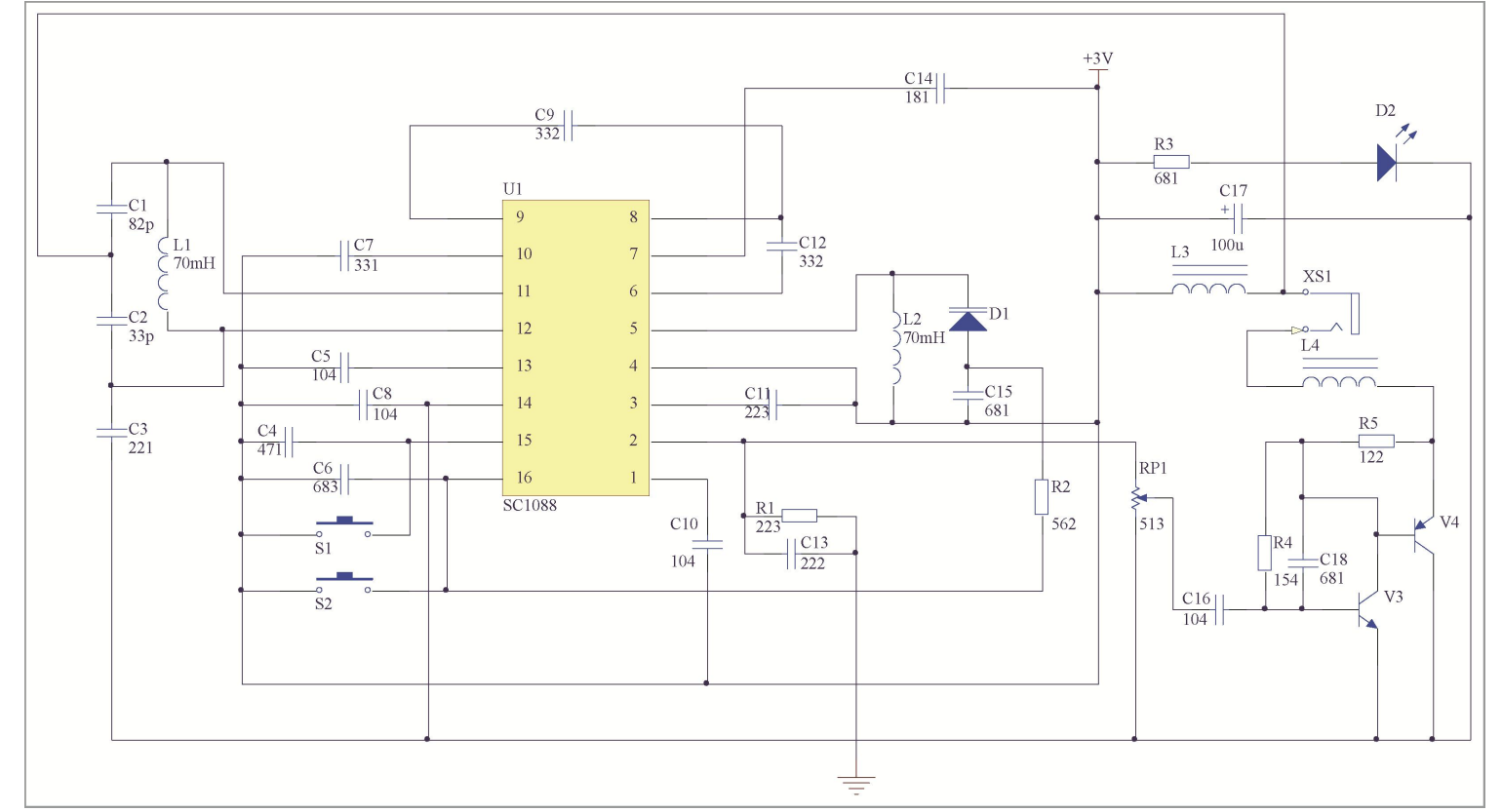

图3-36 自动修改元器件标识后的调频收音机电路整机原理图

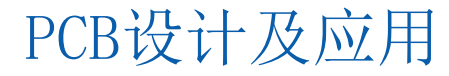

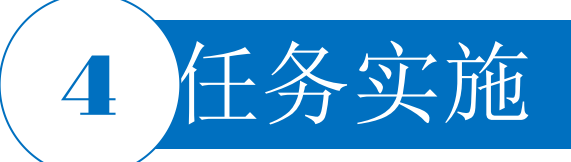

### 9. 保存

# 选择菜单栏中的"File | Save All"命令,保存原理图文件和项目文件。

10. 参考元器件清单

| Comment       | Designator                                                               | Footprint    | LibRef         |
|---------------|--------------------------------------------------------------------------|--------------|----------------|
| Comment       | C1, C2, C3, C4, C5, C6, C7, C8, C9, C10, C11, C12, C13,<br>C14, C15, C16 | CAPC3216L    | Cap            |
| 332           | C17                                                                      | RAD-0.1      | Cap            |
| Cap Pol2      | C18                                                                      | RAD-0.1      | Cap Pol2       |
| Inductor Iron | L1, L2                                                                   | RAD-0.1      | Inductor Iron  |
| 70mH          | L3, L4                                                                   | RAD-0.1      | Inductor       |
| Comment       | R1, R2, R3, R4                                                           | RESC3216L    | Res2           |
| 562           | R5                                                                       | AXIAL-0.3    | Res2           |
| Comment       | RP                                                                       | FMSW (RFX)   | RPot SM        |
| SW-PB         | S1, S2                                                                   | SPST-2       | SW-PB          |
| SC1088        | Ul                                                                       | SO16         | SC1088         |
| D Varactor    | D1                                                                       | RAD-0.1      | D Varactor     |
| LED1          | D2                                                                       | LED-1        | LED1           |
| Comment       | V3, V4                                                                   | SOT95P240-3M | 2N3904, 2N3906 |
| RCA           | XS                                                                       | RCA/4.5-H2   | RCA            |

#### 表3-2 元器件参数参考清单2

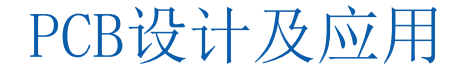

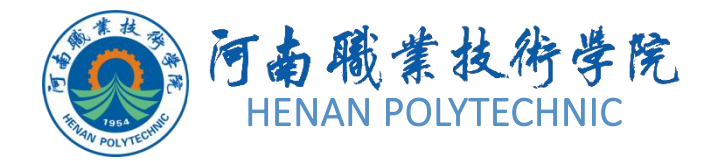

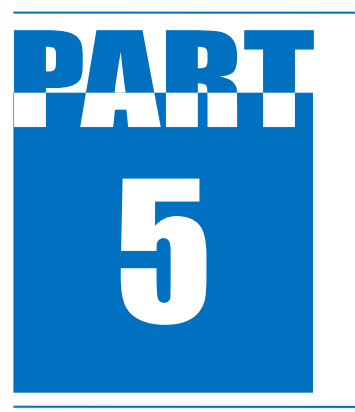

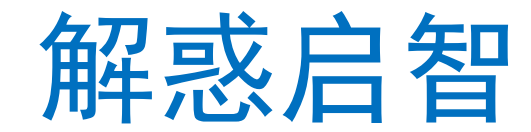

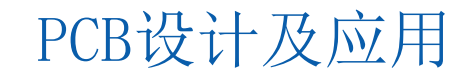

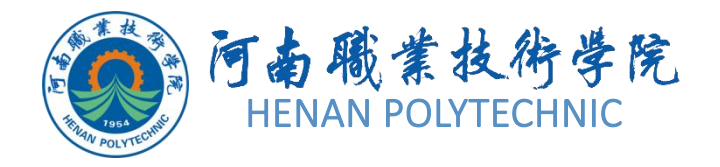

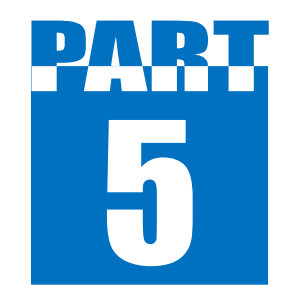

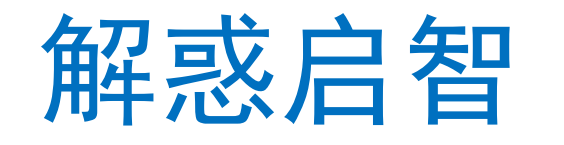

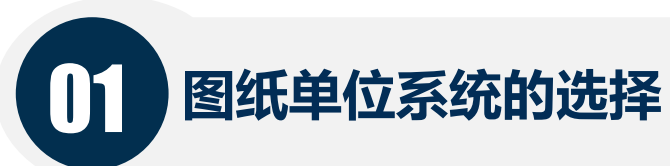

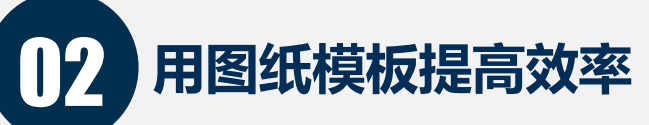

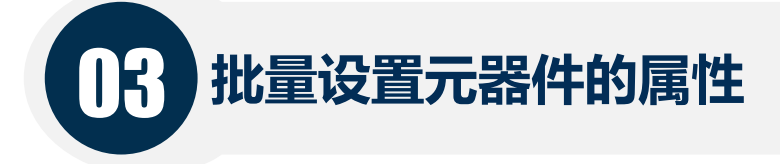

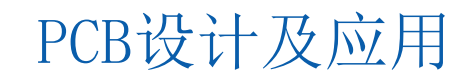

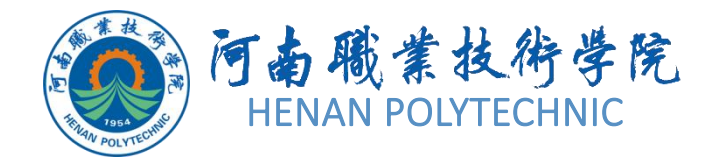

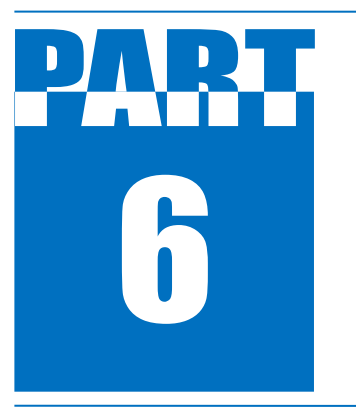

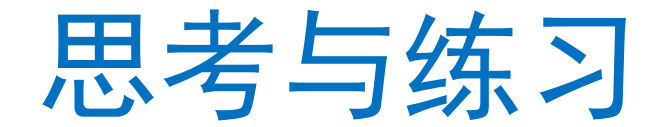

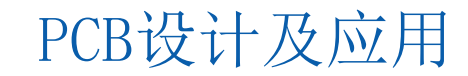

# 6 思考与练习

- 1. 本任务设计前的准备工作具体有哪些?
- 2. 简述Altium Designer设计电路原理图的流程。主要需注意什么问题?
- 3. Altium Designer中已存在的设计文件如何调入当前项目文件中?
- 4. 原理图的系统环境和图纸参数如何设定? 在本任务中主要提供了哪些参数的设置?
- 5. 对于常用元器件的参数设定有哪几种方式?
- 6. 对绘制好的原理图中的元器件标识有无设定方法? 其中自动设定中有哪几种设定顺序?
- 7. 如何购买原理图中所需的元器件? 其价格如何?
- 8. 你认为完成本任务需要注意哪些事项?
- 9. 本任务实施中如何提升效率? 提出你的建议。
- 10. 图3-37为某单片机应用装置的部分电路图,按照本任务的学习内容绘制电路原理图。
- 1) 在文件夹中建立名为你的姓名的设计数据库文件并将其保存在E盘,即保存路径为E:\姓名.PrjPcb。
- 2) 尝试重新调整电路图, 自制常用元器件库中搜寻不到的元器件。
- 3) 将图纸大小设为A4,方向设为纵向,鼠标指针类型为大"十"字形,放置元器件时最小移动距离设为5mil,网格设为线状格,大小为10mil,网格颜色设为粉色,图纸颜色设为白色,边界颜色设为红色,标题栏采用ANSI,并在标题栏中填写相应的内容。

- 4) 要求利用步骤2) 中生成的元器件和软件自带的元器件画出原理图。
- 5)每个原理图元器件都应该正确地设置封装、设计号、参数。

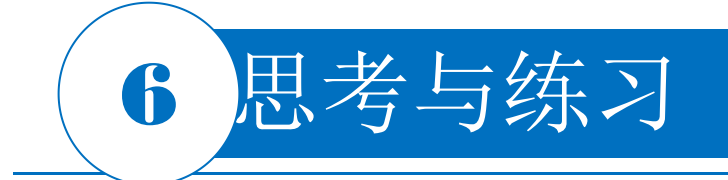

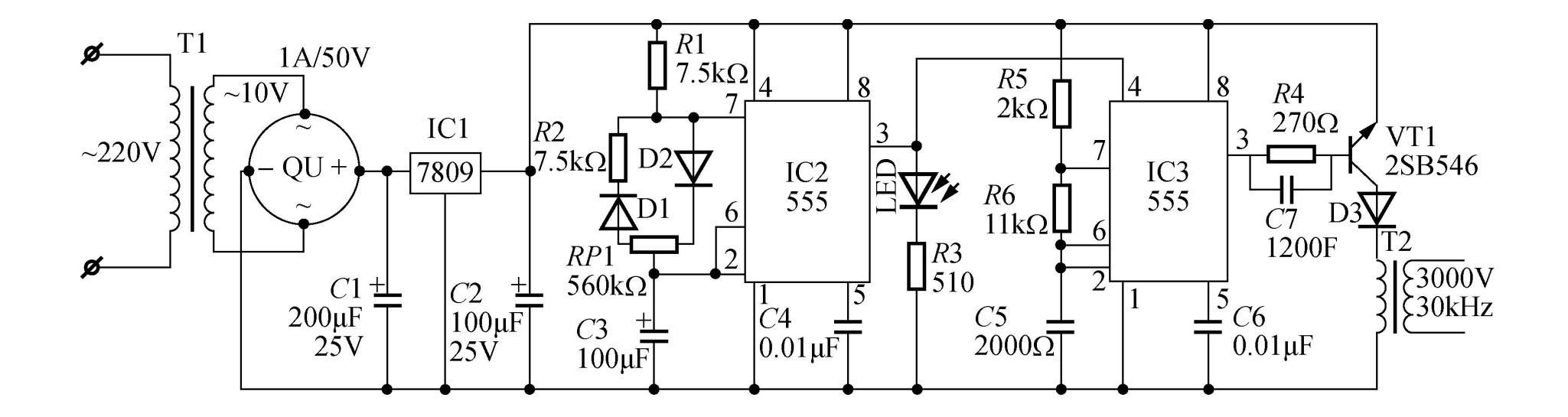

图3-37 某单片机应用装置的部分电路原理图

# THANK YOU